# Installation / Uninstall Guidelines

## Installation

## Minimum Software Requirements -

- Intel Pentium 166 MHz or higher
- Microsoft Windows 98, 2000 or later
- 64 Mb RAM (128 Mb Recommended)
- 80 Mb Hard Disk space (100 Mb Recommended)
- CD-ROM Drive if installing from CD
- VGA or higher resolution monitor
- Mouse or other Pointing device

For installing this Software, please follow this step by step procedure of installation.

#### STEP 1:

- Open the Goodwill Accounting Free-ware Folder.
- Double click on the setup file to start the installation process.

#### STEP 2

- After double clicking the setup file, a window is displayed. Wait for few seconds for your installation will be started.
- After your installation wizard gets started, a window will appear on the screen.
- Click Next to install and Cancel to abort the installation.

#### STEP 3

• Select the license agreement option i.e. I accept the terms in the license agreement to install Goodwill Accounting Free-ware.

#### STEP 4:

- Enter User Name and Organization. Ex: User Name: Goodwill, Organization: Goodwill Business Solutions (not mandatory).
- Provide authentication to administrator or to all the users by checking the required option as shown in below figure and click on Next.

#### STEP 5:

#### **Destination Folder:**

- Path of the drive in which software is installed is displayed under Destination Folder.
- By default the software installed in the drive in which goodwill accounting software had being saved.

If you are installing from the CD then by default software recognize a drive and install it into that drive, Note that default drive path.

- Click on Install to start Installation.
- Wait for a while to complete the installation process and to add the features of Goodwill.
- This may take several minutes.

## STEP 6:

• Click on Finish button to complete the installation procedure.

# Uninstall

To uninstall this release from your computer,

- Open control panel and click on
- Add/Remove Programs icon and select the goodwill folder and click on uninstall button, or double click on the goodwill application file as shown below.
- And follow the instructions that appear on the screen.